## VICEN VIVES - EDUBOOK GEOGRAFÍA E HISTORIA

## No comprar ninguna licencia hasta que les enviemos el cupón descuento en un mensaje a través de la plataforma Educamoscim.

Los enlaces de comprar de las licencia de Geografía e Historia son:

Link tienda on line Geografia e Historia 1 Comunidad en Red (Edubook Digital)

Link tienda on line <u>Geography & History 1 (1.1 Geography 1.2 History) Connected</u> <u>Community (Edubook Digital)</u>

Link tienda on line: <u>Geografía e Historia 2 Comunidad en Red</u> (Edubook Digital)

Link tienda on line: <u>Geography & History 2° ESO Connected</u> <u>Community Edubook Digital.</u>

Link tienda on line

Geografia e Historia 3 (Comunidad en Red) (Edubook Digital)

Link tienda on line

Geography & History 3 Connected Community (Edubook Digital)

Link tienda on line:

## <u>Geografía e Historia 4. Historia. (Comunidad en Red) (Edubook</u> <u>Digital)</u>

Link tienda on line:

## <u>Geography & History 4. History. Connected Community</u> (Edubook Digital)

Una vez compradas las licencias pinchar en el siguiente enlace de abajo con la contraseña y el usuario o correo electrónico proporcionado por el centro.

Muy importante: si su hijo/a está en 1º ESO o es la primera vez que trabaja con EDUBOOK (alumnado que se haya incorporado al centro en 2º, 3º o 4º que esté repitiendo 4º) su usuario será el correo electrónico corporativo y la contraseña genérica será 123456, luego puede cambiarla. Si su hijo/a está en 2º, 3º o 4º y ya ha trabajado en cursos anteriores con EDUBOOK deberá entrar en la plataforma tal como lo hacía el curso pasado.

http://edubook.vicensvives.com/es

Una vez en tu perfil, selecciona la pestaña Mis Libros y clica en el símbolo + Añadir Libro.

Aparecerá un recuadro para introducir la licencia digital, el código que te han dado al comprar la licencia digital en la tienda on-line.

Al introducir la licencia, se cargará la portada de tu libro. Solo tienes que clicar en Añadir libro para que aparezca en tu perfil.

Se adjunta video de cómo proceder.

https://www.youtube.com/watch?v=-Pp68MqMs5k

Para poder disponer de los libros en offline podéis descargar las apps de edubook en play store ( android) , app store ( ipad) y las versiones escritorio en nuestra web en <u>http://edubook.vicensvives.com/es/aplicaciones</u> Esta opción es la más eficaz para trabajar sin problemas.